# If your HS password hasn't expired yet:

### Laptop:

- 1. <u>Connect to a VPN</u>, either the Cisco VPN or the Big IP VPN. After testing, it does appear that the process is faster if you're using the Big IP VPN.
- 2. Make sure that you're connected to our network drives (F:, Y:, etc.).
- 3. Click on Ctrl + Alt + Delete and choose Change a Password.
- 4. Update your HS password and hit Enter.
- 5. Wait a few minutes...
- 6. Outlook should prompt you for your new HS password and verification via a DUO push.

## Troubleshooting:

- a. If Outlook doesn't prompt you after a few minutes, exit Outlook and the VPN and restart your laptop.
- b. Log in to your laptop with your <u>NEW</u> HS password.
- c. Connect to a VPN and verify that you're connected to our network drives.
- d. **Open Outlook.** (You may be prompted now for your new HS password and verification via DUO.)
- e. **If you're still not prompted for your new HS password via Outlook**, close Outlook and look for an Outlook icon in the bottom right taskbar with an exclamation mark on it.
- f. Click on this icon and choose Open Outlook, which will open the Outlook credentials box.
- g. Enter your new HS password and verify via DUO.
- h. Call HIT at 434.924.5334 if these steps don't work.

## Remember that your laptop and Outlook passwords should always match.

#### Smartphone:

1. You may or may not need be asked to enter your new HS password via Outlook on your iPhone/Android.

#### Troubleshooting:

- i. If Outlook stops receiving new emails after signing in with your new HS password or you're asked to sign in to multiple times, try the following:
  - i. Restart your smartphone.
  - ii. Toggle the enable logging button off and on and make sure that the VPN is on under the tunnel app.
  - iii. Reset your Outlook account under Outlook Settings, Accounts, Microsoft 365.
  - iv. You may need to do these steps more than once. Be patient.
  - v. Call HIT at 434.924.5334 if none of these steps work.

### If you know your HS password HAS expired:

- 1. Use your old HS password to log on to your laptop.
- 2. Connect to the Cisco VPN. (You might not be able to access the Big IP VPN.)
- 3. Follow steps 2-6 above and the smartphone steps as applicable.

#### OR

 You can go to <u>portal.uvahealth.virginia.edu</u> where you will be prompted at log in to update it. The portal will only work if your <u>HS password has EXPIRED.</u>

If you're planning to be at 2420, update your HS password using the *hscs-wireless* Wi-Fi network <u>BEFORE</u> connecting to a port replicator (No VPN needed). Do not try to update your HS password while connected to a port replicator. You will have issues.

If you have problems updating your password, please call the HIT Helpdesk at 434.924.5334.